## Logging in to Blackboard Learn via AccessUH

You can access Blackboard Learn as part of the integrated services portal, AccessUH. This means you won't have to remember separate usernames and passwords for different systems such as Blackboard and PeopleSoft: it's all in one!

1. Go to <u>https://accessuh.uh.edu</u> to access the services portal.

Login with your Cougarnet information. This is usually some variation of your first initial and last name. It is *not* the same thing as your PeopleSoft ID, which is all numbers.

If you do not know what your Cougarnet information is, contact the Help Desk at 713-743-1411.

 When you are successfully logged in, you should see the Blackboard Learn 9 icon in your list of University Services. Click on it to log into Learn.

If you do not see the Learn icon, contact the Blackboard Administrators at 713-743-1475, option 1, and have them verify that you have been added as an instructor to your course.

3. Once you are logged into Blackboard Learn, you should see a list of courses you have access to appear in the Course List in the middle of the page. Click on the title of the course you want to see from the list to enter it.

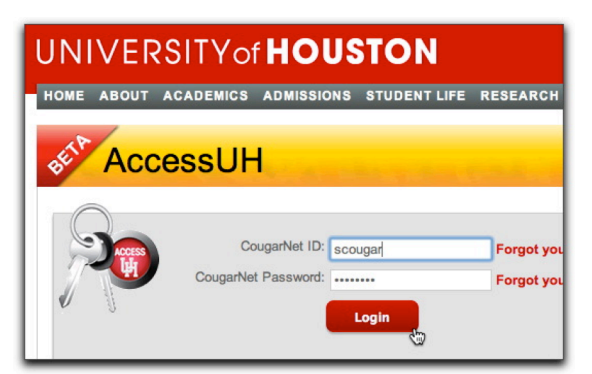

Step 1: Log in at accessuh.uh.edu

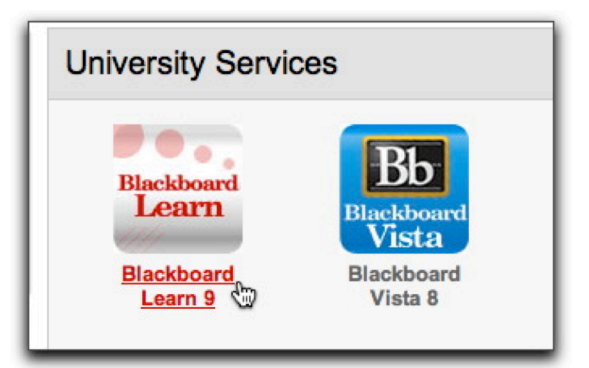

Step 2: Click the Blackboard Learn 9 icon

| Class UserOI A My Places A Home 2 Help                                                                              |                                                                                             |
|----------------------------------------------------------------------------------------------------|---------------------------------------------------------------------------------------------|
| Add Module                                                                                                    |                                                                                             |
| Resources                                                                                                    | Course List                                                                                 |
| myUH - PeopleSoft UH Policy - Academic<br>Honesty UH Policy - Use of<br>Computing Resources UH Information Security | Courses where you are: UH Instructor                                                        |
|                                                                                                    | <u>H Train Class 01: Class Learn Workshop 01</u> Instructor: Jennifer admin4; Class User01; |

Step 3: Click on a course from the Course List

If you have any questions about how to use Blackboard Learn, please feel free to contact your Instructional Design team at **classidt@uh.edu** and we'd be happy to assist you.

## UNIVERSITY of **HOUSTON CLASS**